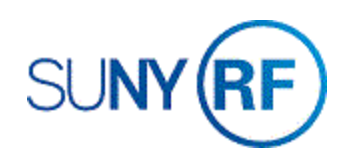

# Placing Expenditures on Bill Hold

Use these instructions to place an expenditure in an "on-hold" status prohibiting its generation on an Accounts Receivable (AR) invoice. Items on billing hold are excluded from expenditures invoiced to the sponsor through the Oracle invoicing process. Releasing a billing hold on an expenditure will allow the expenditure to appear on the next system-generated invoice that is produced.

#### Prerequisites

- You must have the following responsibility to place expenditures on Bill Hold:
  - o ORG OGM Billing Specialist
- You must know the draft invoice number.
- You must know the award, project and task number associated with the invoice.
- You must be able to identify the expenditures to be placed on Bill Hold.

To place expenditures on bill hold:

## **Billing Hold Prior to Invoice Generation**

- 1. Navigate to **Expenditures> Expenditure Inquiry > Actuals**, click **Open**.
- 2. Identify the expenditure and associated F and A to be placed on Billing Hold.
- 3. Determine if the associated F and A charge is the correct amount for the total expenditures to be placed on billing hold.

If the F and A amount is **not correct**, the F and A must be split and the correct portion placed on billing hold. For more information on splitting an F and A expenditure, refer to the Process Help:

Split F and A Expenditures.

| Trans Id  | Project | Task | Award | Expnd Type    | Item Date   | Employee/Supplie  |
|-----------|---------|------|-------|---------------|-------------|-------------------|
| 44851202  | 1150198 | 1    | 82911 | SUP Class Lab | 28-SEP-2018 | Research Founda   |
| 44851204  | 1150198 | 1    | 82911 | TRV Dom Lodgi | 13-SEP-2018 | Research Founda   |
| 44851206  | 1150198 | 1    | 82911 | TRV Dom Lodgi | 13-SEP-2018 | Research Founda   |
| 44851208  | 1150198 | 1    | 82911 | TRV Dom Meals | 14-SEP-2018 | Research Founda   |
| 44851210  | 1150198 | 1    | 82911 | TRV Dom Meals | 14-SEP-2018 | Research Founda   |
| 4485 (212 | 1150198 | 1    | 82911 | TRV Dom Trave | 08-SEP-2018 | Research Founda   |
| 4851214   | 1150198 | 1    | 82911 | TRV Dom Trave | 09-SEP-2018 | Research Founda   |
| 44852747  | 1150198 | 1    | 82911 | FAC F and A C | 02-NOV-2018 |                   |
| 44885925  | 1150198 | 1    | 82911 | SWR Regular E | 09-NOV-2018 | Edinger, Mr. Greg |
| 44885941  | 1150198 | 1    | 82911 | SWR Regular E | 09-NOV-2018 | Evans, Ms. Dorot  |

**Important!** For these situations, an IDC analysis must be performed and a **Split Facilities and Administrative Cost Approval Form** (word) (pdf) must be completed and approved. Once the correct amount has been created, then continue to **Step 5**.

If the F and A amount is correct, continue to Step 4.

- 4. Select the expenditure and associated F and A to be placed on Billing Hold by clicking the in the area referenced above.
- 5. Choose **Tools** from the tool bar.

| 0015                   | Reports W |  |  |  |  |  |  |  |  |
|------------------------|-----------|--|--|--|--|--|--|--|--|
| View Accounting        |           |  |  |  |  |  |  |  |  |
| Billable 1             |           |  |  |  |  |  |  |  |  |
| Billing Hold 1         |           |  |  |  |  |  |  |  |  |
| One-Time Hold 1        |           |  |  |  |  |  |  |  |  |
| <u>R</u> elease Hold 1 |           |  |  |  |  |  |  |  |  |
| <u>C</u> hange Comment |           |  |  |  |  |  |  |  |  |
| Split                  |           |  |  |  |  |  |  |  |  |

6. Select one of the following: Billing Hold 1, which places the expenditure on hold until manually released, or One-Time **Hold 1**, which places the expenditure on hold for the next invoice generation.

When a decision screen displays, **Do you want to continue the adjust action**, O Decision select Yes. A note screen states 1 item(s) adjusted successfully, 0 item(s) Do you want to continue the adjust action ? rejected.

1 item(s) adjusted successfully, 0 item(s) rejected.

<u>Ο</u>K

O Note

7. Click OK.

#### **Billing Holds When an Unapproved Invoice Exists**

- 1. Using the Billing Invoice Review form, query to find the award number.
- 2. In the Invoice Summary screen, highlight the unapproved invoice and click the Run Request button.

| Award Nu | Draft Invoice | AR Invoice Num | Credit No | Customer                  | Bill Through | Invoice Date | Invoice Amount |  |
|----------|---------------|----------------|-----------|---------------------------|--------------|--------------|----------------|--|
| 82901    | 1             | 1858002        |           | Water Research Foundation | 31-DEC-2018  | 08-JAN-2019  | 753.6          |  |
|          |               |                |           | Water Research Foundation | 31-MAR-2019  | 31-MAR-2019  | 4,075.53       |  |
|          |               |                |           |                           |              |              |                |  |
|          |               |                |           |                           |              |              |                |  |
|          |               |                |           |                           |              |              |                |  |
|          |               |                |           |                           |              |              | _              |  |
|          |               |                |           |                           |              |              |                |  |
|          |               |                |           |                           |              |              |                |  |
| 4        |               |                |           |                           |              |              | ·              |  |

×

Yes

No

- 3. Select Regenerate Invoices; Invoice only and verify that the Through Date is correct. Then click **OK**.
- 4. A note screen displays, Unreleased invoice(s) will be regenerated. Click OK.

|       | O Note                                    |      | <ul> <li>Invoice only</li> <li>Include Revenue</li> </ul> | 9                         |                   |     |
|-------|-------------------------------------------|------|-----------------------------------------------------------|---------------------------|-------------------|-----|
|       | Unreleased invoice(s) will be regenerated |      | ○ Include Cost and                                        | d Revenue<br>Through Date | 16-APR-2019       |     |
|       | <u>OK</u>                                 |      | ○ <u>D</u> elete Invoices                                 |                           |                   |     |
| lling | L                                         | Hold |                                                           |                           | <u>O</u> K Cancel | (B) |

Run Process (The Research Foundation for SUNY)

Award Number 82901 Award Name Atkinson, J

Pegenerate Invoices

## **Releasing Expenditures from Bil**

Releasing a billing hold on an expenditure allows the expenditure to be processed in the next system-generated invoice that is produced. The responsibility required is ORG-OGM Billing Specialist.

- 1. Using the **Expenditure Inquiry-Actuals** form, enter the project, task, and award numbers.
- 2. Under the Billing tab, select the billi status field, click the down arrow or Billing Hold line, select Both, and cl Find.
- 3. Find and select the expenditure to b removed from billing hold.

4. Choose **Tools** from the Tools Rep tool bar and select View Accou Release Hold 1. Billable 1

| ct the billing        | Find Project Ex        | penditure l | tems |          |          |                      |              |                          |         |  | _ D × |
|-----------------------|------------------------|-------------|------|----------|----------|----------------------|--------------|--------------------------|---------|--|-------|
| n arrow on the        |                        |             |      |          |          |                      |              |                          |         |  |       |
| <b>th</b> and click   | Project Number 1150198 |             |      |          | ]        |                      | Project Name | e 550-Evans-NYSDEC-FP540 |         |  |       |
|                       | Task Number            |             |      |          | ]        | Task Name            |              |                          |         |  |       |
|                       | Award Number           |             |      |          | Į        | Award Na             |              |                          |         |  |       |
| diture to be          | Trans Id               |             |      |          |          | Expenditure          |              |                          |         |  |       |
| 1                     | Expend Typ Class       |             |      |          |          | Expenditur           |              |                          |         |  |       |
| 1.                    | lte                    | m Dates     |      |          | - [      |                      |              |                          |         |  |       |
| Tools Reports W       |                        |             | _    |          |          |                      |              |                          |         |  |       |
|                       | Expenditure            | Billin      | 9    | Resource | S        | upplier              | Cross Charge | Provider/Receiver        | Capital |  |       |
| View Accounting       |                        |             |      |          | <b>D</b> |                      |              |                          |         |  |       |
| Billable 1            |                        |             |      |          | Billing  | ) Status<br>Dillokia |              |                          |         |  |       |
| Billing Hold 1        |                        |             |      |          | 6        | Billing Hold         | Both         | <b>•</b>                 |         |  |       |
| One-Time Hold 1       |                        |             |      |          |          | Billeo               |              | <b>~</b>                 |         |  |       |
| <u>Delegen</u> Held 4 |                        |             |      |          | Proce    | ssing Stat           | us           |                          |         |  |       |
| Release Hold 1        |                        |             |      |          |          | Revenue              |              |                          |         |  |       |
| Change Comment        |                        |             |      |          |          | Distributed          |              |                          |         |  |       |
| Split                 |                        |             |      |          | Bill(    | Group                |              |                          |         |  |       |
|                       | L                      |             |      |          |          |                      |              |                          |         |  |       |
|                       | Exclude Net Zero Items |             |      |          |          |                      |              |                          |         |  |       |

5. When a decision screen displays **Do you want to continue the adjust action,** select **Yes**.

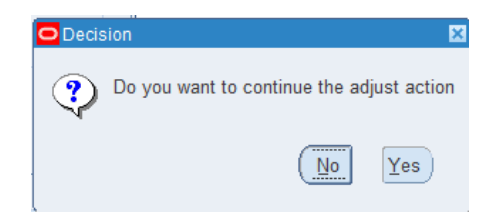

A note screen states 1 item (s) adjusted successfully, 0 item (s) rejected.

6. Click **OK**.

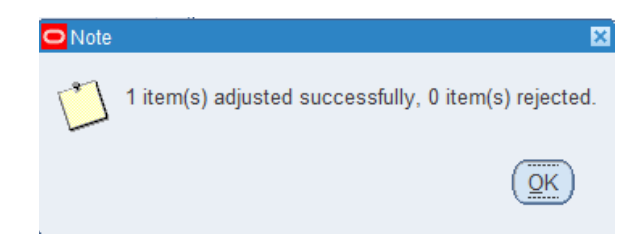